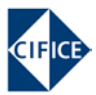

## Recordatorio

Para hacer efectiva la plaza que tiene concedida en este curso, es obligatorio que confirme que puede asistir seleccionando el Grupo «Confirmo\_Asistencia» y guardando su elección.

Si, por cualquier motivo, actualmente no le interesa este curso o no puede aprovecharlo, seleccione el Grupo «Anulo\_inscripción». Esta acción indicará a Secretaría que puede anular su inscripción y llamar a la siguiente persona que está «En lista de espera» en este curso.

## Video

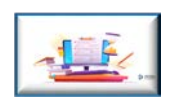

## Resumen

En el curso Moodle asociado, en la sección *Confirmación de inscripción al curso*, debe hacer clic en *OBLIGATORIO. Confirmación de su inscripción a este curso*, seleccionar el Grupo *Confirmo\_Asistencia* y luego hacer clic en *Guardar mi elección*. Compruebe que se ha guardado la elección correcta.

| Confirmación | de inscripción a             | al curso (        | Destacado       |                               |
|--------------|------------------------------|-------------------|-----------------|-------------------------------|
| OBLIGATORI   | O. Confirmación de su inscri | ipción a este cur | so              |                               |
| Elecci       | ón                           | Grupo Most        | rar descripcion | es                            |
|              |                              | Confirmo_Asist    | tencia          |                               |
|              | 0                            | Anulo_Inscripc    | ión             |                               |
| _            |                              |                   |                 | Guardar mi elección           |
|              |                              |                   |                 | Su selección se ha guardado.  |
|              |                              |                   | Su              | elección: Confirmo_Asistencia |

En caso de que no le interese el curso, debe seleccionar el Grupo *Anulo\_Inscripción* y *Guardar mi elección*. En cualquier caso, el plazo es el indicado en la ficha del curso.

| Plazo de confirmación | Antes del inicio del curso, todas aquellas personas que tengan |
|-----------------------|----------------------------------------------------------------|
| de asistencia         | concedida una plaza deberán confirmar su asistencia al mismo   |
|                       | desde Moodle                                                   |
|                       | https://moodle.unizar.es<br>en estas fechas:                   |
|                       |                                                                |

Importante: Finalizado el plazo de confirmación de asistencia, si no ha elegido ninguno de los dos grupos indicados, se considerará que ha abandonado y liberado su plaza.